### **PRODUCT SUPPORT INFO**

## ACRE<sup>®</sup> VANDERBILT comnet

#### **PRODUCT LINE: Intrusion**

PRODUCT: SPC43xx / SPC53xx / SPC63xx

DATE: 28.04.2022

Version: 04

### **SPC Camera Integration**

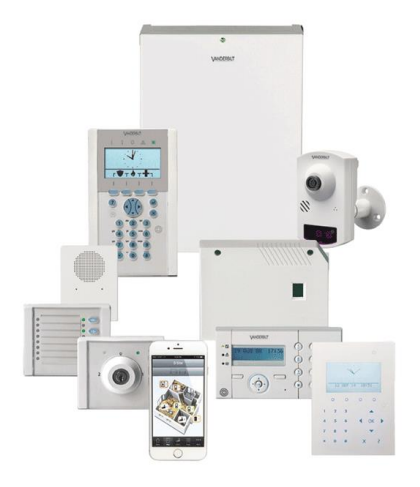

This document describes the basic configuration steps, how to configure IP cameras to make them available for the integration into the SPC system.

- Supported Vanderbilt/Siemens IP Cameras and encoder
- Supported 3rd IP Cameras
- SPC settings
- Test options
- General information about the CGI command

#### Table of content

| 1.   | IP Camera Configuration                       | 2  |
|------|-----------------------------------------------|----|
| 1.1. | Settings for Vanderbilt/Siemens IP Cameras    | 2  |
| 1.2. | Settings for Vanderbilt/Siemens Video Encoder | 4  |
| 1.3. | Settings for Eventys IP Cameras               | 5  |
| 1.4. | Settings for 3 <sup>rd</sup> party IP Cameras | 7  |
| 2.   | Supported Cameras and Video Encoder           | 10 |
| 2.1. | Vanderbilt/Siemens IP Cameras                 | 10 |
| 2.2. | Vanderbilt/Siemens Video Encoder              | 11 |
| 2.3. | Supported 3 <sup>rd</sup> party IP Cameras    | 11 |
| 3.   | General information                           | 13 |
| 4    | Warranty                                      | 14 |
|      |                                               |    |

**PRODUCT SUPPORT INFO** 

## ACRE<sup>®</sup> VANDERBILT comnet

### 1. IP Camera Configuration

#### 1.1. Settings for Vanderbilt/Siemens IP Cameras

#### 1.1.1 Basic Configuration for Vanderbilt/Siemens Camera streaming

Mandatory stream settings:

- Resolution: VGA (min. 320x240 max. 640x480)
- Streaming codec:
- MJPEG / JPEG
- IP address: set to a free IP address in the same IP range as the SPC

80 (recommended)

- Streaming port:
- Open the web browser, enter the IP-address from the camera and log in. (Default login: "admin" and password: "admin")

*Remark*: Make sure that the IP-address of the camera is in the same IP network range as the SPC panel.

 To configure the image compression from the defined stream, select "Configuration" / "Compression" / "Image Mode" select "JPEG" or "MJPEG" and for "Resolution": VGA.

| CFMW1025                  | Live Player - Web   Configuration |                    |
|---------------------------|-----------------------------------|--------------------|
| Release<br>CxMW1025_V2458 |                                   |                    |
| e                         |                                   |                    |
| Configuration             |                                   |                    |
| → Network Settings        | Compression                       |                    |
| → Image Parameters        | Stream 1                          |                    |
| → Alarm                   | Image Mode                        | JPEG 🔻             |
| → Record                  | Resolution                        | VGA 🔻              |
| → Date/Time               | Frame Rate                        | 5 ▼ tps            |
| → Access Protection       | Compression Ratio                 | Standard 🔻         |
| → Firewall                | Quality Value                     | 50 (3~90)          |
| → System                  |                                   |                    |
| → Notice                  | Stream 2                          |                    |
|                           | Image Mode                        | MPEG4 V            |
|                           | Resolution                        | VGA 🔻              |
|                           | Frame Rate                        | 5 T fps            |
|                           | Data control mode                 | ○ Variable bitrate |
|                           | Rate control mode                 | Constant bitrate   |
|                           | Compression Ratio                 | Standard •         |
|                           | Quality Value                     | ▲ → 16 (1~31)      |
|                           | Bit Rate                          | 2M •               |
|                           | GOP                               | ID (1~10)          |

#### ACRE international

www.vanderbiltindustries.com

 To configure the network settings from the defined stream, select "Configuration" / "Network Settings" / "Port" and enter the port for the image streaming (default port so)

| 80).                      |                                   |                                                                    |
|---------------------------|-----------------------------------|--------------------------------------------------------------------|
| CFMW1025                  | Live Player - Web   Configuration |                                                                    |
| Release<br>CxMW1025_V2458 |                                   |                                                                    |
| 0.1111020_12400           | Network                           |                                                                    |
| Configuration             |                                   | DHCP. (Automatically obtain IP address)                            |
| -> Compression            | Mode                              | PPDE (Automatically obtain IP address)                             |
| → Network Settings        |                                   | Manual (Manually use the following IP address)                     |
| DDNS                      |                                   | <ul> <li>Manual (Manually use the following in address)</li> </ul> |
| FTP Server                | IP Address                        | 192.168.3.81                                                       |
| RTSP<br>HTTPS             | Subnet Mask                       | 255.255.255.0                                                      |
| IEEE 802.1X<br>SNMP       | Default Gateway                   | 192.168.3.1                                                        |
| 3GPP                      | Primary DNS                       |                                                                    |
| → Image Parameters        |                                   |                                                                    |
| → Alarm                   | Secondary DNS                     |                                                                    |
| → Record                  |                                   |                                                                    |
| → Audio                   | IPv6 Address Configuration        |                                                                    |
| → Date/Time               | IPv6                              | O ON                                                               |
| → Access Protection       |                                   | OFF                                                                |
| → Firewall                | IPv6 Address                      |                                                                    |
| → System                  |                                   |                                                                    |
| → Log                     | Port                              |                                                                    |
| → Notice                  | Stream 1                          | 80 (Enter a value between 1 and 65535.)                            |
|                           | Stream 2                          | 81 (Enter a value between 1 and 65535.)                            |
|                           | Stream 3                          | 82 (Enter a value between 1 and 65535.)                            |
|                           |                                   |                                                                    |

#### 1.1.2 Test options

To verify if the camera is set up correctly, open the web browser and enter the following string into the web browser address field.

| http:// | <ip-address>/</ip-address> | cgi-bin/ | stilljpeg |
|---------|----------------------------|----------|-----------|
|---------|----------------------------|----------|-----------|

If no picture is shown, please verify the camera settings above.

#### 1.1.3 SPC configuration for Vanderbilt/Siemens IP Cameras

Required SPC settings to support Vanderbilt cameras:

- Camera type : Siemens CCIC1410 or Siemens CMFC1315
- Network: IP address of the camera
- Streaming port: Streaming port (defined in the camera)
- Command string: /cgi-bin/stilljpeg

To configure these settings in SPC panel, please follow the instructions. (See below)

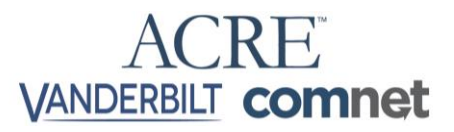

 Open the SPC webpage / enable Full Engineer mode / select "Configuration" / "Advanced" / "Verification" / "Video" add a new camera and enter the camera details (type, IP & port).

| SPC Home       | Hardware System      | Inputs Outpu       | its Areas    | Calendars | Change own PIN | Advanced |
|----------------|----------------------|--------------------|--------------|-----------|----------------|----------|
|                | Triggers Mapping G   | Bates Verification | License      |           |                |          |
| j Status       | Verification zones A | Audio Video        |              |           |                |          |
| <u> </u>       | Camera Configuration | 7                  |              |           |                |          |
| Log            | Camera ID            |                    | 2            |           |                |          |
| $\bigcirc$     | Description          |                    | CCIS1425     |           |                |          |
| Users          | Туре                 |                    | Siemens CCIC | 1410 🔻    |                |          |
| Configuration  | Camera IP            |                    | 192.168.3.16 |           |                |          |
|                | Camera Port          |                    | 80           |           |                |          |
| Communications | lleememe             |                    | la star ta   |           |                |          |

### **1.2.** Settings for Vanderbilt/Siemens Video Encoder

#### 1.2.1 Basic Configuration for Vanderbilt/Siemens Video Encoder streaming

The CNE 0410 / 0810 / 1610 with the Firmware V1.2.0\_151015 or later, requires the Firmware 3.6.6 or later on the SPC panel. The configuration itself is nearly the same as for the Vanderbilt/Siemens cameras, only the CGI string need to be adjusted.

#### 1.2.2 Test options

To verify if the camera is set up correctly, open the web browser and enter the following string into the web browser address field:

| http:// <ip-address>/</ip-address> | "cgi-string" |
|------------------------------------|--------------|
|------------------------------------|--------------|

If no picture is shown, please check out the section 1.2.1 in this manual.

#### 1.2.3 SPC Configuration for Vanderbilt/Siemens Video Encoder

Required SPC settings to support Vanderbilt video encoder:

- Camera type : Siemens CCIC1410 or Siemens CMFC1315
- Network: IP address of the encoder
- Streaming port: Streaming port (defined in the encoder)
- Command string: /Streaming/channels/1/picture?snapShotImageType=JPEG& videoResolutionWidth=704&videoResolutionHeight=576&username=YWRtaW4=&p wd=YWRtaW4=

To adjust the above command string to your own CNE device, please enter the username and password in the corresponding fields and update the string with the "Update Cmd. String" button.

#### ACRE international

www.vanderbiltindustries.com

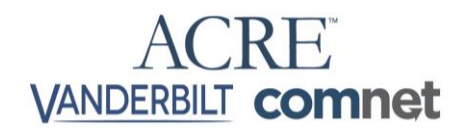

To configure these settings in SPC panel, please follow the instructions. (see below)

 Open the SPC webpage / enable Full Engineer mode / select "Configuration" / "Advanced" / "Verification" / "Video" / add a new camera and enter the camera details (type, IP & port).

|                 |                        | 1 /                |                    |                |                                           |
|-----------------|------------------------|--------------------|--------------------|----------------|-------------------------------------------|
| SPC Home        | Hardware System        | Inputs Outputs     | Areas Calendars    | Change own PIN | Advanced                                  |
| <u> </u>        | Cause & Effect Verific | ation License      |                    |                |                                           |
| j Status        | Verification zones Aud | io Video           |                    |                |                                           |
| 5               | Camera Configuration   |                    |                    |                |                                           |
| Log             |                        |                    |                    |                |                                           |
|                 | Camera ID              | 1                  |                    |                |                                           |
| 0               | Description            | CNE 1000           |                    | Description    | of camera.                                |
| Users           | Turne                  | 01/50/045          |                    |                |                                           |
|                 | Type                   | CMFC1315 V         |                    |                |                                           |
| 👸 Configuration | Camera IP              | 192.168.0.10       |                    | Camera TC      | P/IP address.                             |
| •               | Camera Port            | 80                 | ]                  | TCP/IP Por     | t of camera.                              |
| Communications  | Username               | admin              | 1                  | Username f     | or camera login (Added to command string) |
|                 |                        |                    |                    |                |                                           |
|                 | Password               | •••••              | Update Cmd. string | Password for   | or camera login (Added to command string) |
| File File       | Camera Autherisation   |                    |                    | Enable/disa    | ble camera authorisation                  |
|                 | Command String         | /cgi-bin/stilljpeg |                    | Command t      | o send to camera to get images            |
|                 | 1                      |                    |                    |                |                                           |

### 1.3. Settings for Eventys IP Cameras

#### 1.3.1 Basic Configuration for Eventys Camera streaming

Mandatory stream settings:

- Resolution (sub-stream): VGA (min. 320x240 max. 640x480)
- Streaming codec: MJPEG / JPEG
- IP address: set to a free IP address in the same IP range as the SPC
- Streaming port: 80 (recommended)
- Open the web browser, enter the IP-address from the camera and log in. (Standard login: "admin" and password: "admin")

| 👤   User Name |
|---------------|
| Password      |
|               |
| Login         |
|               |
|               |

*Remark*: Make sure that the IP-address of the camera is in the same IP network range as the SPC panel.

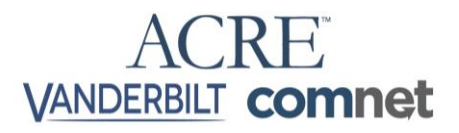

 To configure the image compression from the defined stream, select "Configuration" / "Video/Audio" / "Stream type" select "Sub Stream", change the "Resolution to "320x240 or 640x480", the Video Encoding to "MJPEG".

| VANDERBILT                                                                    | Live View                                                                                                    | Playback                                                                                            | Picture | Configuration |
|-------------------------------------------------------------------------------|----------------------------------------------------------------------------------------------------|----------------------------------------------------------------------------------------------------|---------|---------------|
| VANDERBILT   Local  System  System  Network  Video/Audio  Image  Event  Event | Live View           Video         ROI         Displa           Stream Type         Video Type         Resolution         Bitrate Type         Video Quality         Erame Rate | Playback<br>ay Info. on Stream<br>Sub Stream<br>Video Stream<br>320*240<br>Variable<br>Medium<br>25 | Picture | Configuration |
| Storage                                                                       | Frame Rate<br>Max. Bitrate<br>Video Encoding<br>I Frame Interval<br>B Save                                                                                                    | 25<br>512<br>MJPEG<br>50                                                                            | •       | fps<br>Kbps   |

#### 1.3.2 Test options

To verify if the camera is set up correctly, open the web browser and enter the following string into the web browser address field:

| http:// | <ip-address>/</ip-address> | /ISAPI/Streaming/Channels/2/picture |
|---------|----------------------------|-------------------------------------|
|---------|----------------------------|-------------------------------------|

If no picture is shown, please check out the section 1.3.1 in this manual.

#### 1.3.3 SPC Configuration for Eventys IP Cameras

Required SPC settings to support Vanderbilt video encoder:

- Camera type: Generic
- Network: IP address of the Eventys camera
- Streaming port: 80
- Command string: /ISAPI/Streaming/Channels/2/picture

To configure these settings in SPC panel, please follow the instructions. (see below)

 Open the SPC webpage / enable Full Engineer mode / select "Configuration" / "Advanced" / "Verification" / "Video" / and add a new camera and enter the camera details (type, IP, port, authorization, etc.). To adjust the above command string to your own Eventys camera:

- Enter the camera username and password in the corresponding fields
- Activate the "Camera Authorisation" tick-box.
- Update the string with the "Update Cmd. String" button
- Copy afterwards the command string into the Command string field.
- Save the new configuration.

| SPC Home       | Hardware System       | Inputs Outputs          | Areas Calendars    | s Change own PIN   | Advanced                            |
|----------------|-----------------------|-------------------------|--------------------|--------------------|-------------------------------------|
|                | Cause & Effect Verifi | ication License         |                    |                    |                                     |
| j Status       | Verification zones Au | udio Video              |                    |                    |                                     |
| <u> </u>       | Camera Configuration  | 1                       |                    |                    |                                     |
| Log            | Camera ID             | 1                       |                    |                    |                                     |
| $\bigcirc$     | Description           | Eventys Camera          |                    | Description of cam | era.                                |
| Users          | Туре                  | CCMS2010-IR V           |                    |                    |                                     |
| Onfiguration   | Camera IP             | 192.168.0.10            |                    | Camera TCP/IP ad   | dress.                              |
|                | Camera Port           | 80                      |                    | TCP/IP Port of can | nera.                               |
| Communications | Username              | admin                   |                    | Username for came  | era login (Added to command string) |
|                | Password              | •••••                   | Update Cmd. string | Password for came  | era login (Added to command string) |
| File File      | Camera Autherisation  | Ø                       |                    | Enable/disable can | nera authorisation                  |
|                | Command String        | /ISAPI/Streaming/channe | ls/2/picture       | Command to send    | to camera to get images             |

### 1.4. Settings for 3<sup>rd</sup> party IP Cameras

#### 1.4.1 Basic Configuration for 3<sup>rd</sup> party IP Camera streaming

Mandatory stream settings:

- Resolution: VGA (min. 320x240 max. 640x480)
- Streaming codec: MJPEG / JPEG
- IP address: set to a free IP address in the same IP range as the SPC
- Streaming port: 80 (recommended)
- Command string: CGI support (to be requested from the camera manufacturer)

Example CGI-strings from 3<sup>rd</sup> party camera manufacturer:

| Axis       | /jpg/image.jpg                        |
|------------|---------------------------------------|
| Vivotec    | /cgi-bin/viewer/video.jpg?channel=2   |
| HIK Vision | /ISAPI/Streaming/channels/102/picture |
| Dahua      | /cgi-bin/snapshot.cgi?                |
| Milesight  | /snapshot.cgi?substream               |

Tab.3: cgi-strings for 3<sup>rd</sup> party cameras

#### ACRE international

www.vanderbiltindustries.com

#### Please note!

Please make sure, that the username/password is at the end of the CGI string, otherwise the browser will cache the username/password with the result, that the SPC panel does not get any image from the IP camera.

#### 1.4.2 Test options

To verify if the camera is set up correctly, open the web browser and enter the following string into the web browser address field:

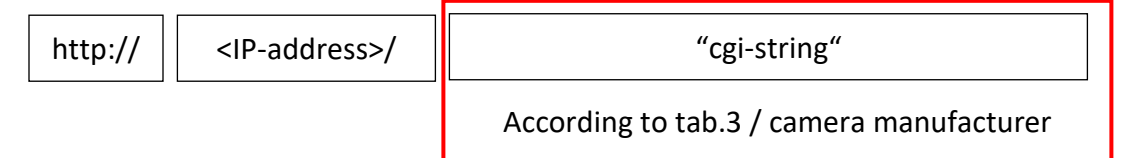

If no picture is shown, please check out the installer manual from the camera manufacture. If you get a picture, please use this string for the camera integration into the SPC system.

#### 1.4.3 SPC Configuration for 3<sup>rd</sup> Party IP Cameras

Required SPC camera integration settings for 3<sup>rd</sup> party cameras:

- Camera type: Generic
- Network
   IP address in the same IP range as the SPC panel
- Streaming port
   Streaming port (defined in the camera)
- Command string: (see chapter. 1.4.1)

To configure the standard settings for 3<sup>rd</sup> party cameras in SPC panel, please follow the instructions. (See below)

- Open the SPC webpage / enable Full Engineer mode / select "Configuration" / "Advanced" / "Verification" / "Video" / add a new camera and enter the camera details (type, IP, port, authorisation, etc.).
- Fill in the CGI-string (see chapter 1.4.1) into the "Command String" field.

|   | 3       | SPC Home       | Hardware       | System    | Inputs         | Outputs | Areas      | Calendars | Change own PIN    | Advanced                             |
|---|---------|----------------|----------------|-----------|----------------|---------|------------|-----------|-------------------|--------------------------------------|
|   | ш       |                | Cause & Effect | Verific   | ation          |         |            |           |                   |                                      |
|   | i       | Status         |                | nes Aud   | dio Vid        | 90      |            |           |                   |                                      |
|   | -57     |                | Camera Confi   | iguration |                |         |            |           |                   |                                      |
|   | Ľ       | Log            | Camera ID      |           | 1              |         |            |           |                   |                                      |
|   | $\circ$ |                | Description    |           | 3rd Party C    | amera   |            |           | Description of ca | mera.                                |
| _ | $\sim$  | Users          | Туре           |           | Generic        | •       |            |           |                   |                                      |
|   | Ö       | Configuration  | Camera IP      |           | 192.168.0.1    | 108     |            |           | Camera TCP/IP a   | address.                             |
| L |         |                | Camera Port    |           | 80             |         |            |           | TCP/IP Port of ca | imera.                               |
|   |         | Communications | Username       |           | admin          |         |            |           | Username for car  | nera login (Added to command string) |
|   |         |                | Password       |           | •••••          |         | Update Cmd | . string  | Password for can  | nera login (Added to command string) |
|   | Ð       | File           | Camera Autheri | isation   | 4              |         |            |           | Enable/disable ca | amera authorisation                  |
|   |         |                | Command Strin  | g         | /cai-bin/still | ipea    |            |           | Command to sen    | d to camera to get images            |

#### ACRE international

- Camera Authorisation
  - When disabled, the username and password are not added to the html string, therefore if the camera requires these, an image will not be captured. In this case click on the "Update Cmd.string" button next to Password and the username and password will be automatically entered at the end of the command string in the Command String box. Please note that this is base64 encoded. Some camera manufacturers no longer use base 64. Please check with camera manufacturer for this data.
  - When enabled, the username and password are automatically entered as part of the html header. In this case there is no need to add the username and password at the end of the command string. Please note that the username and password in base64 encoded in the html header. Some camera manufacturers no longer use base 64. Please check with camera manufacturer for this data.
- Camera compatibility with SPC.
  - Because of the details explained above, it is important to check with your camera manufacturer that base64 is supported in the camera firmware and whether the username and password is required in the HTML header or at the end of the CGI command string. If it is not supported, then that camera will not work with the SPC controller as an image capture is not obtainable.
  - In the next section of this document, Vanderbilt have put together a list of all cameras that are knowingly supported by the SPC system. Please check if your cameras are included in this list. It is critical that you verify the camera make, model and firmware version in the list.

## ACRE<sup>®</sup> VANDERBILT comnet

## 2. Supported Cameras and Video Encoder

### 2.1. Vanderbilt/Siemens IP Cameras

| Product       | Latest FW tested | Remarks                            |
|---------------|------------------|------------------------------------|
| CCMS2025      | V.2635           |                                    |
| CFMS2025      | V.2635           |                                    |
| CVMS2025-IR   | V.2635           |                                    |
| CCMW1025      | V.2635           |                                    |
| CFMW1025      | V.2635           |                                    |
| CCIS1425      | V.2635           |                                    |
| CFIS1425      | V.2635           |                                    |
| CCID1445-DN18 | V.2617           | No PTZ support                     |
| CCID1445-DN28 | V.2617           | No PTZ support                     |
| CCID1445-DN36 | V.2617           | No PTZ support                     |
| CCMW3025      | V0.1.41_SP18     |                                    |
| CFMW3025      | V0.1.41_SP18     |                                    |
| CVMW3025-IR   | V0.1.41_SP18     |                                    |
| CCMD3025-DN   | V0.1.41 SP18     |                                    |
| CCPW3025-IR   | <br>V0.1.71      |                                    |
| CCPW5025-IR   | V0.1.71          |                                    |
| CCMS2010-IR   | S520160418NSA    |                                    |
| CMS2010-IRW   | S520160418NSA    |                                    |
| CCIC1410-L    | 100d             |                                    |
| CCIC1410-LA   | 100d             |                                    |
| CCIC1410-LAW  | 100d             |                                    |
| CVMD4010-IR   | 100c             |                                    |
| CCMC1315-LP   | X.1.1.29         |                                    |
| CCMS1315-LP   | X.1.1.29         |                                    |
| CFMC1315-LP   | X.1.1.29         |                                    |
| CCID1410-ST   | X.1.1.29         | No PTZ support                     |
| CVMW2010-IR   | 5.4.5 - 170308   | Min. SPC FW 3.7.1 required         |
| CVMW2010-VIR  | 5.4.5 – 170308   | Min. SPC FW 3.7.1 required         |
| CPMW4010-IR   | 5.4.5 - 170308   | Min. SPC FW 3.7.1 required         |
| CVMW4010-IR   | 5.4.5 - 170308   | Min. SPC FW 3.7.1 required         |
| CVMW4010-IRW  | 5.4.5 - 170308   | Min. SPC FW 3.7.1 required         |
| CPMW4010-VIR  | 5.4.5 - 170308   | Min. SPC FW 3.7.1 required         |
| CVMW4010-VIR  | 5.4.5 - 170308   | Min. SPC FW 3.7.1 required         |
| CVMS2010-IR   | 5.4.5 - 170308   | Min. SPC FW 3.7.1 required         |
| CVMS2011-IR   | 5.4.5 – 170308   | Min. SPC FW 3.7.1 required         |
| CVMS2010-VIR  | 5.4.5 – 170308   | Min. SPC FW 3.7.1 required         |
| CPMS2010-IR   | 5.4.5 – 170308   | Min. SPC FW 3.7.1 required         |
| CPMS2010-VIR  | 5.4.5 – 170308   | Min. SPC FW 3.7.1 required         |
| CVMS1310-IR   | 5.4.5 – 170308   | Min. SPC FW 3.7.1 required         |
| CVMS1310-VIR  | 5.4.5 – 170308   | Min. SPC FW 3.7.1 required         |
| CCMD2010-OIRD | 5.4.3 – 20170328 | Min. SPC FW 3.7.1 required, No PTZ |
| CCMD2010-OIR  | 5.4.3 – 20170328 | Min. SPC FW 3.7.1 required, No PTZ |

Tab.1: Supported Vanderbilt/ Siemens IP Cameras (November 2017)

#### ACRE international

www.vanderbiltindustries.com

www.comnet.net TCC-2016-001\_SPC-Camera-Integration\_324\_04\_EN

## ACRE<sup>®</sup> VANDERBILT comnet

### 2.2. Vanderbilt/Siemens Video Encoder

| Product | Latest FW tested | Remarks                            |
|---------|------------------|------------------------------------|
| CNE1000 | 0102b            |                                    |
| CNE0410 | V1.2.0_160424    | *Special settings, see chapter 1.2 |
| CNE0810 | V1.2.0_160424    | *Special settings, see chapter 1.2 |
| CNE1610 | V1.2.0_160424    | *Special settings, see chapter 1.2 |

Tab.2: Supported Vanderbilt/Siemens Video Encoder (November 2017)

### 2.3. Supported 3<sup>rd</sup> party IP Cameras

| Product                          | FW<br>tested                                                              | Command String                        | Camera<br>Authorisation | Port | Camera<br>Type |
|----------------------------------|---------------------------------------------------------------------------|---------------------------------------|-------------------------|------|----------------|
| AXIS P1347                       | 5.40.9.2                                                                  | /jpg/image.jpg                        | Enabled                 | 80   | Generic        |
|                                  |                                                                           |                                       |                         |      |                |
| Vivotec CC9381-HV                | 0222g                                                                     | /cgi-bin/viewer/video.jpg?channel=2   | Enabled                 | 80   | Generic        |
| Vivotec CD8371-<br>HNVF2         | 1113b                                                                     | /cgi-bin/viewer/video.jpg?channel=2   | Enabled                 | 80   | Generic        |
| Vivotec FD9166-HN                | 0222g                                                                     | /cgi-bin/viewer/video.jpg?channel=2   | Enabled                 | 80   | Generic        |
| Vivotec FD9365-HTVL              | 0121d                                                                     | /cgi-bin/viewer/video.jpg?channel=2   | Enabled                 | 80   | Generic        |
| Vivotec FE9380-HV                | 0222k                                                                     | /cgi-bin/viewer/video.jpg?channel=2   | Enabled                 | 80   | Generic        |
| Vivotec IB9380-H                 | 0100p                                                                     | /cgi-bin/viewer/video.jpg?channel=2   | Enabled                 | 80   | Generic        |
| Vivotec IB9388-HT                | 0222g                                                                     | /cgi-bin/viewer/video.jpg?channel=2   | Enabled                 | 80   | Generic        |
| Vivotec IB9391-EHT               | 0121d                                                                     | /cgi-bin/viewer/video.jpg?channel=2   | Enabled                 | 80   | Generic        |
| Vivotec IT9380-H                 | 0222g                                                                     | /cgi-bin/viewer/video.jpg?channel=2   | Enabled                 | 80   | Generic        |
|                                  |                                                                           |                                       |                         |      |                |
| HIK Vision DS-<br>2CD2625FHW     | V5.6.5<br>build<br>200316                                                 | /ISAPI/Streaming/channels/102/picture | Enabled                 | 80   | Generic        |
| HIK Vision DS-<br>2CD4A24FWD-IZS | V5.5.83<br>build<br>190218                                                | /ISAPI/Streaming/channels/102/picture | Enabled                 | 80   | Generic        |
| HIK Vision DS-<br>2CD7126G0      | V5.6.0<br>build<br>190428                                                 | /ISAPI/Streaming/channels/102/picture | Enabled                 | 80   | Generic        |
|                                  |                                                                           |                                       |                         |      |                |
| Dahua **<br>IPC-HDBW4421FP-AS    | IPC-HX4X2X-<br>Themis_Eng_P_St<br>ream3_V2.620.0<br>000002.1.T.1710<br>26 | /cgi-bin/snapshot.cgi?                | Enabled                 | 80   | Generic        |
| Dahua **<br>IPC-HDBW8331EP-Z     | IPC-HX8XXX-<br>Eos_GerEng_P_St<br>ream3_V2.420.0<br>000.2.T.2017102<br>7  | /cgi-bin/snapshot.cgi?                | Enabled                 | 80   | Generic        |
| Dahua **<br>IPC-HDBW5421EP-Z     | IPC-HX5X2X-<br>Themis_Eng_P_St<br>ream3_V2.620.0<br>000002.1.T.1710<br>26 | /cgi-bin/snapshot.cgi?                | Enabled                 | 80   | Generic        |
| Milesught MS-C2973-<br>PB        | 40.7.0.73-r8                                                              | /snapshot.cgi?substream               | Disabled                | 80   |                |

Tab.3: Supported 3<sup>rd</sup> party IP Cameras\* (October 2016)

### **PRODUCT SUPPORT INFO**

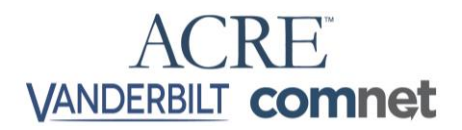

Remark:

This 3<sup>rd</sup> party camera list is generated based on customer's feedback, no guarantee for completeness and correctness!

\*\* For Dahua cameras, special FW is required. Sub-Stream needs to be used for snapshot command in SPC.

It is important to understand that the SPC controller uses base64 encoding to capture a video image. The username and password are either encoded at the end of the cgi command string or in the html header. If any third-party camera does not support base 64 encoding, then this camera will not integrate with the SPC controller. Vanderbilt recommends checking the camera manufacturers latest datasheets for encoders used.

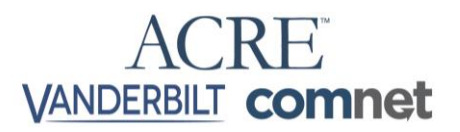

### 3. General information

The Common Gateway Interface (CGI) is a method to display dynamic contents on a web page. The CGI command enables a communication with the camera.

The SPC panel uses the CGI command to request an image from the IP camera.

#### String examples for Vanderbilt/Siemens Cameras:

• Standard strings (it is supported to add no user and password).

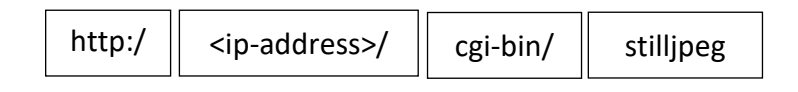

or

| http:/ <ip-addr< th=""><th>ess&gt;/ cgi-bin/</th><th>jpeg</th></ip-addr<> | ess>/ cgi-bin/ | jpeg |
|---------------------------------------------------------------------------|----------------|------|
|---------------------------------------------------------------------------|----------------|------|

or

| http:/ | <ip-address>/</ip-address> | cgi-bin/ | image |
|--------|----------------------------|----------|-------|
|--------|----------------------------|----------|-------|

• The user and password must be at the end of the string (it is supported to add unencrypted user and password)!

| http:/ <ip-address>/ cgi-bin/ stilljpeg?userna</ip-address> | me=admin=&pwd=admin= |
|-------------------------------------------------------------|----------------------|
|-------------------------------------------------------------|----------------------|

• The user and password must be at the end of the string (it is supported to add BASE64 encoding user and password).

|--|

It is also possible to add:

- The image resolution to the string
- The channel number to the string
- The streaming port number to the string.

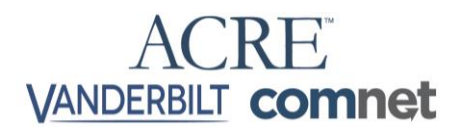

### 4. Warranty

The mentioned examples are the recommended settings. There are other configuration scenarios available, e.g. dual streaming required. For such scenarios, please consider possible limitations given from the different IP cameras.

# Vanderbilt do not have the control over the development of 3<sup>rd</sup> party cameras, therefore no warranty for correctness of the documentation will be given at any time.

If you have further experience with other IP cameras or supplementary information, please feel free to contact our Technical Support department.

## ACRE<sup>®</sup> VANDERBILT comnet

If you have any questions, please contact our Technical Competence Centre.

Contact details can be found on our website.

ACRE international <u>www.vanderbiltindustries.com</u> <u>www.comnet.net</u> TCC-2016-001\_SPC-Camera-Integration\_324\_04\_EN